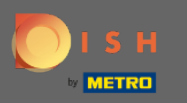

## Jakmile jste přihlášeni ke svému účtu Rezervace DISH, klikněte na plán stolu .

| <b>DISH</b> RESERVATION                                |                                                                                                    | Test 🕤   최본 🗸 🚱                             |
|--------------------------------------------------------|----------------------------------------------------------------------------------------------------|---------------------------------------------|
| Reservations                                           | Have a walk-in customer? Received a reservation request over phone / email? Don't forget to add it to your WALK-IN ADD RESERVATION |                                             |
| 🛏 Table plan                                           |                                                                                                    |                                             |
| <b>۳1</b> Menu                                         | Thu, 18/02/2021 - Thu, 18/02/2021                                                                                                  |                                             |
| 🛎 Guests                                               | ○ All ○ Completed                                                                                                    |                                             |
| Eedback                                                |                                                                                                    |                                             |
| 🗠 Reports                                              |                                                                                                    |                                             |
| 🌣 Settings 🛨                                           |                                                                                                    |                                             |
| ⑦ Help                                                 | No reservations available                                                                                                    |                                             |
|                                                        | Print                                                                                                    |                                             |
| Too many guests in house?<br>Pause online reservations | Designed by Hospitality Digital GmbH. All rights reserved.                                                                         | FAQ   Terms of use   Imprint   Data privacy |

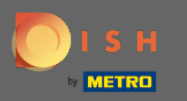

(i)

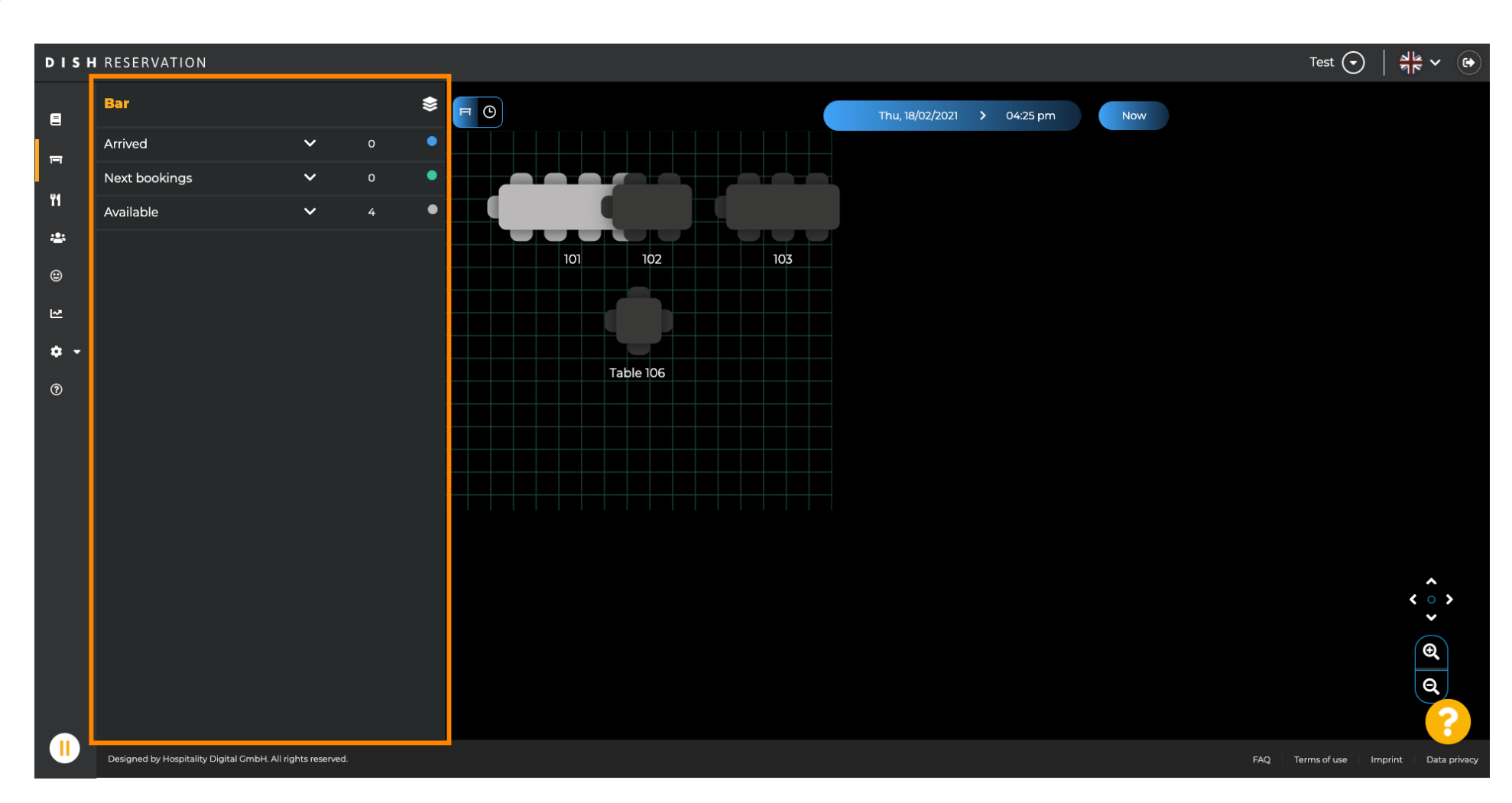

Poté uvidíte poslední upravenou oblast plánu stolu.

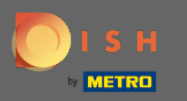

# Chcete-li vybrat jinou oblast, klikněte na ikonu oblasti .

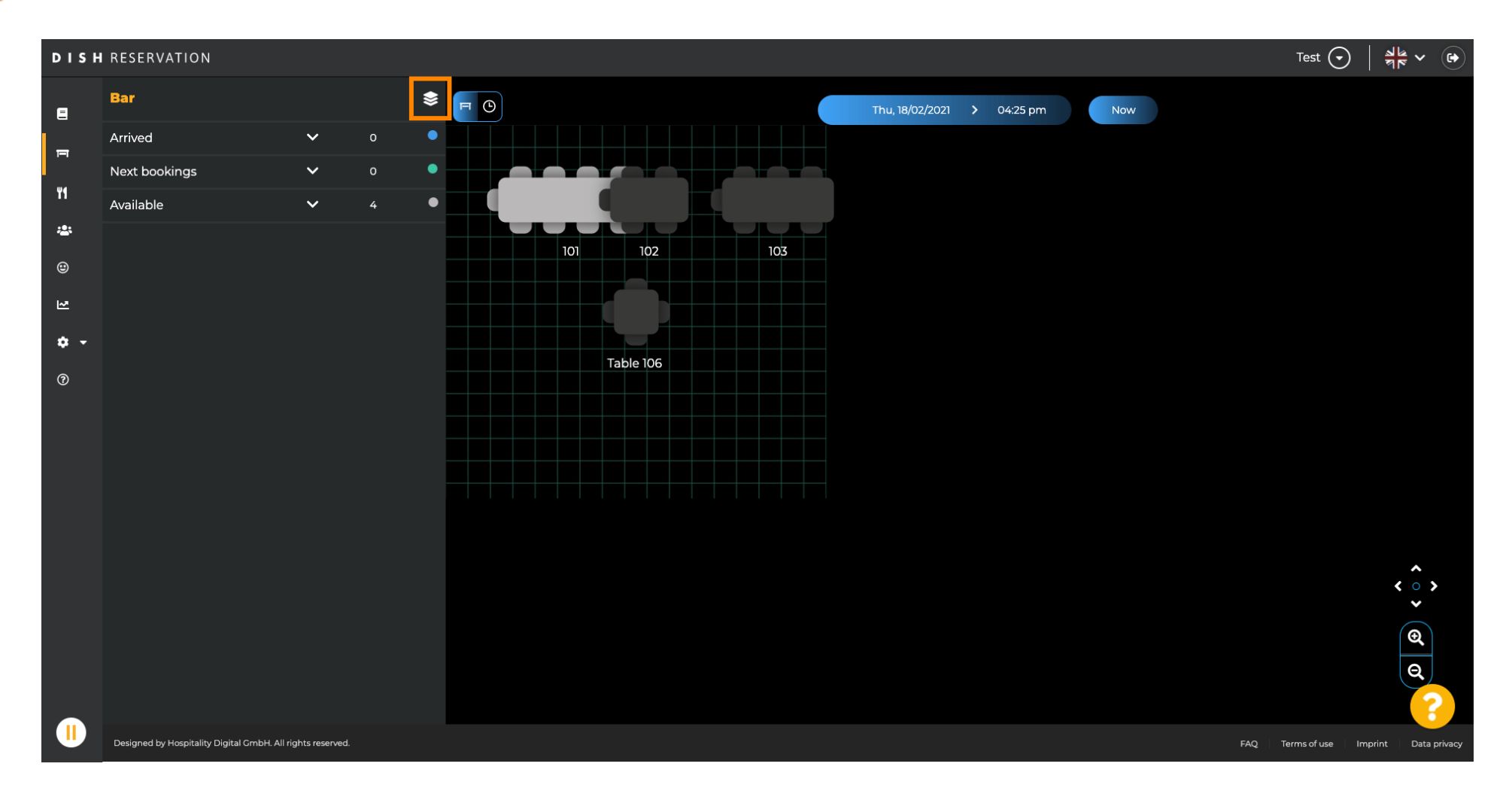

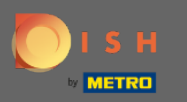

### (i) Nyní budou uvedeny všechny vaše oblasti.

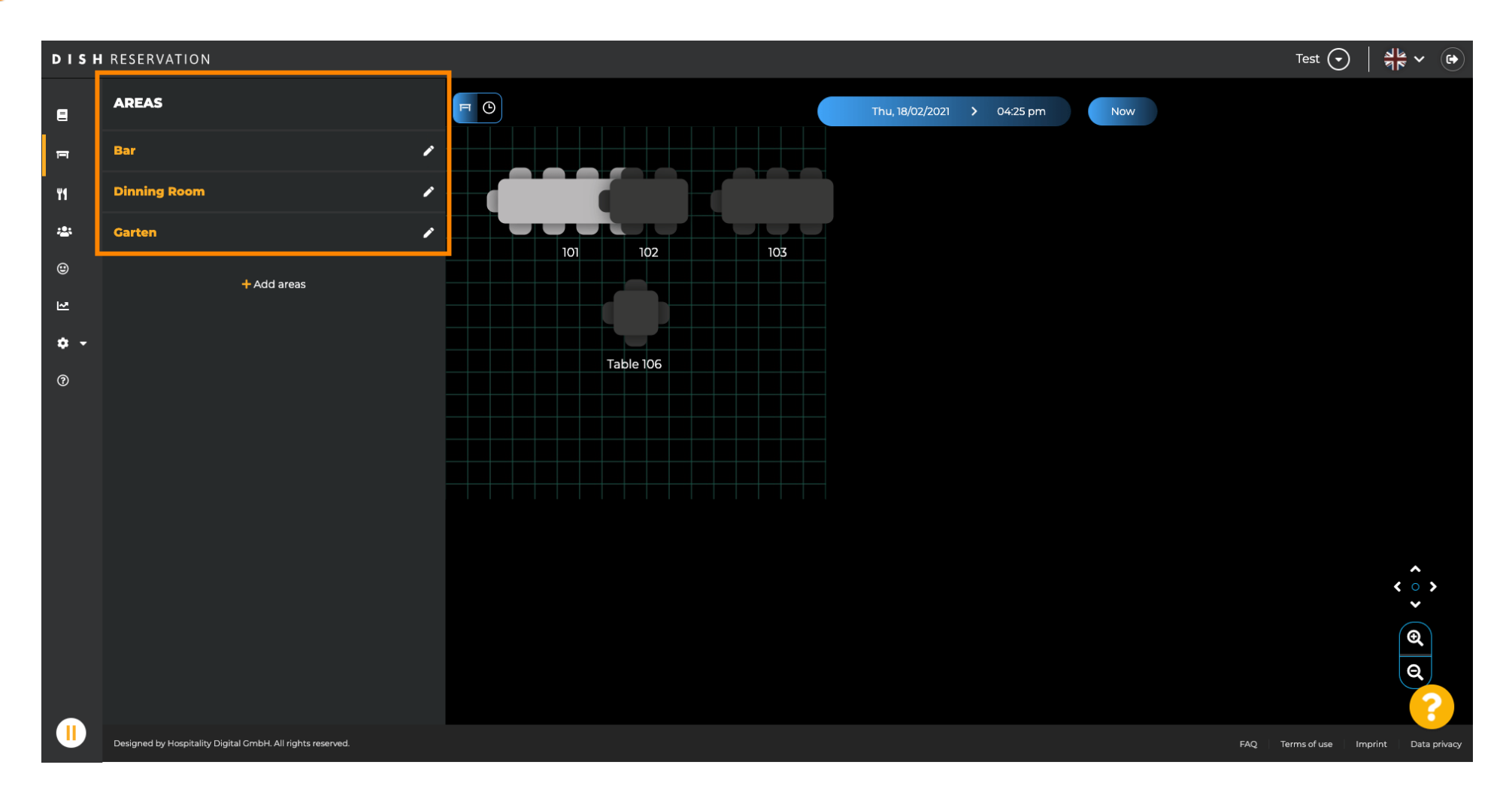

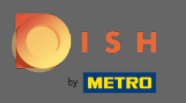

## • Vyberte oblast, kterou chcete upravit, kliknutím na ikonu tužky .

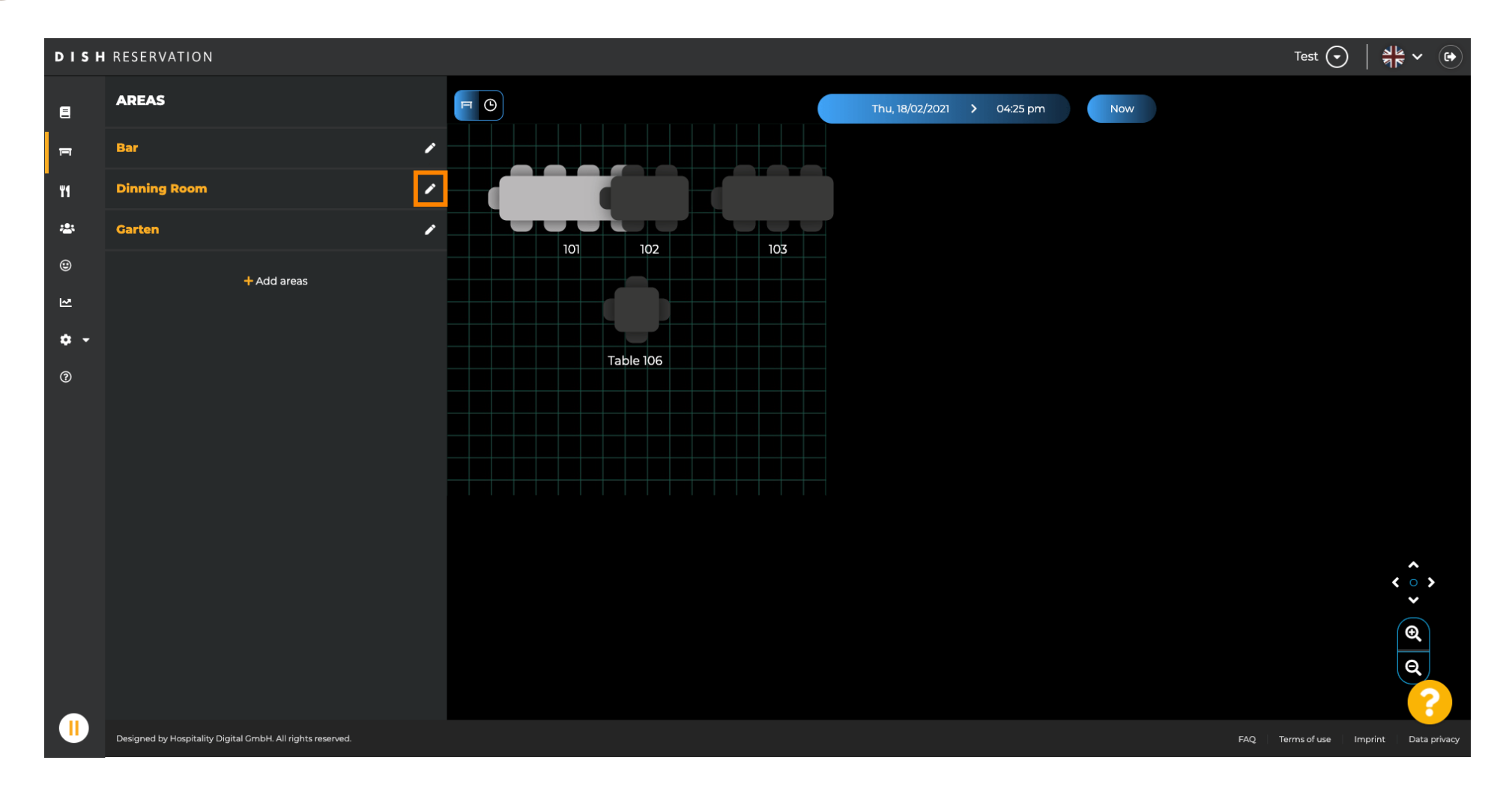

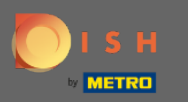

#### (i) Nyní se zobrazí oblast, kterou jste vybrali.

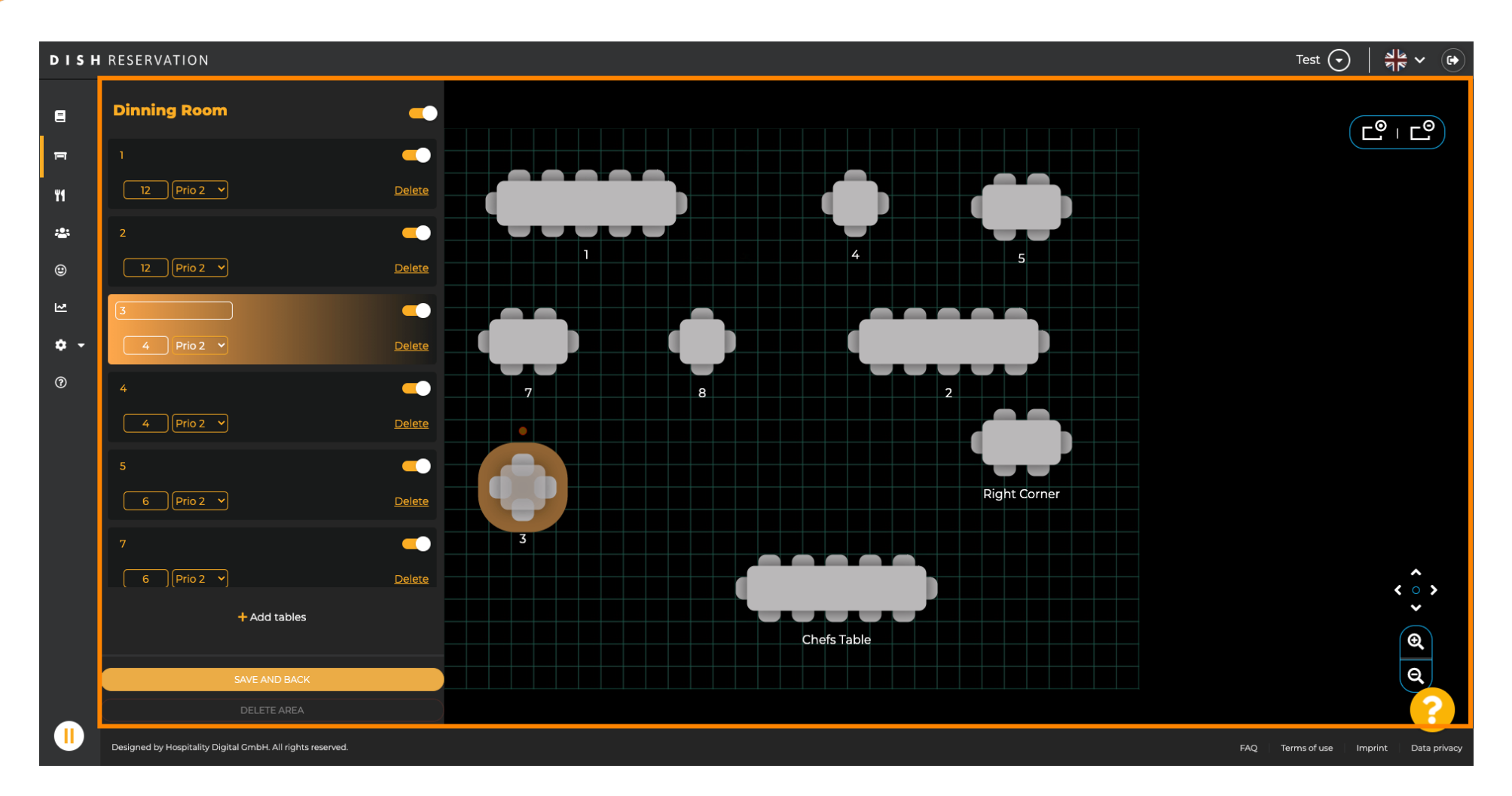

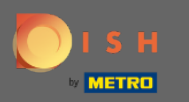

## Chcete-li změnit polohu stolu , jednoduše přetáhněte stůl na požadovanou pozici.

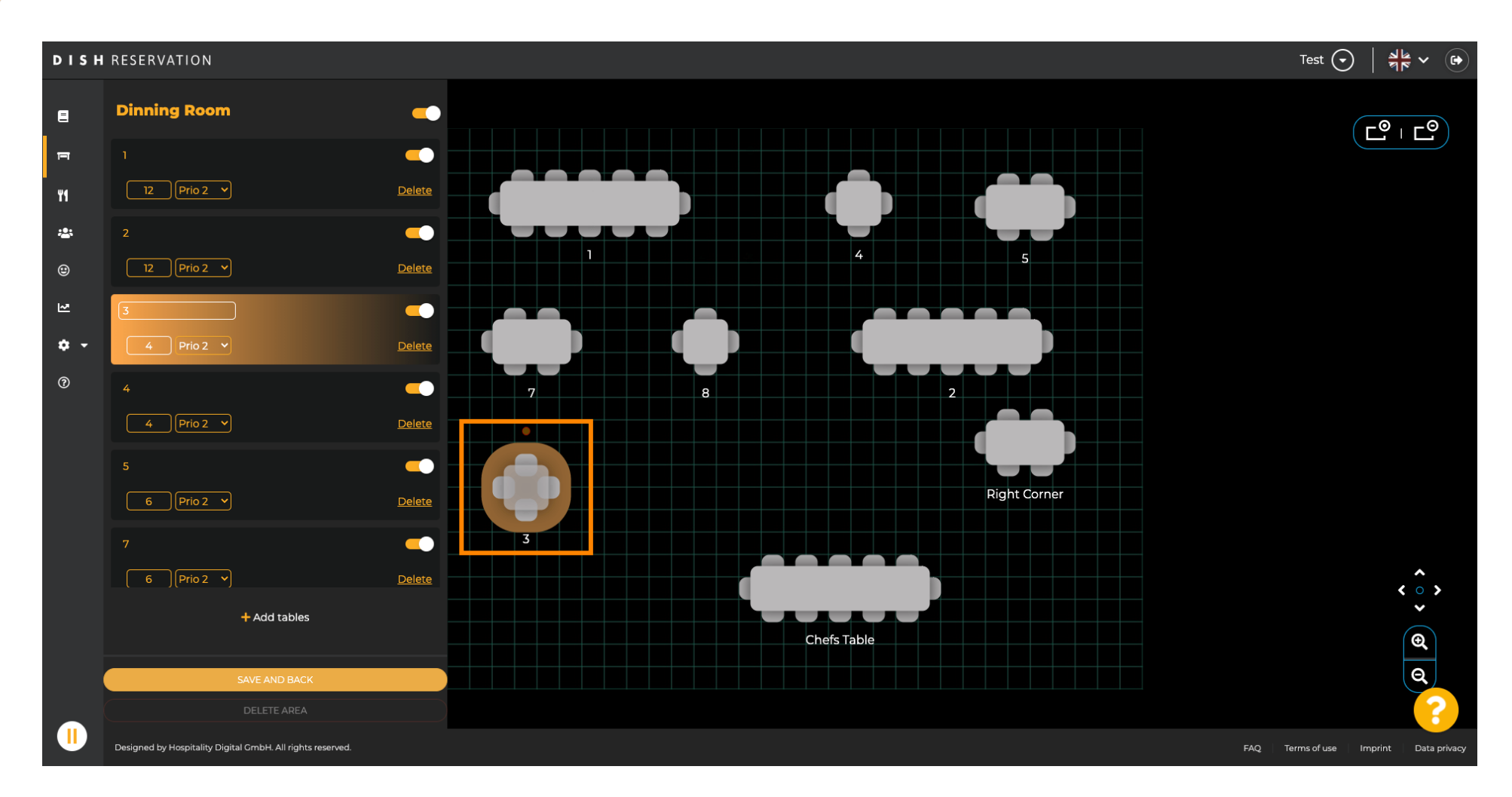

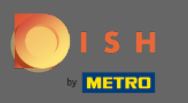

## 🕂 Upustit

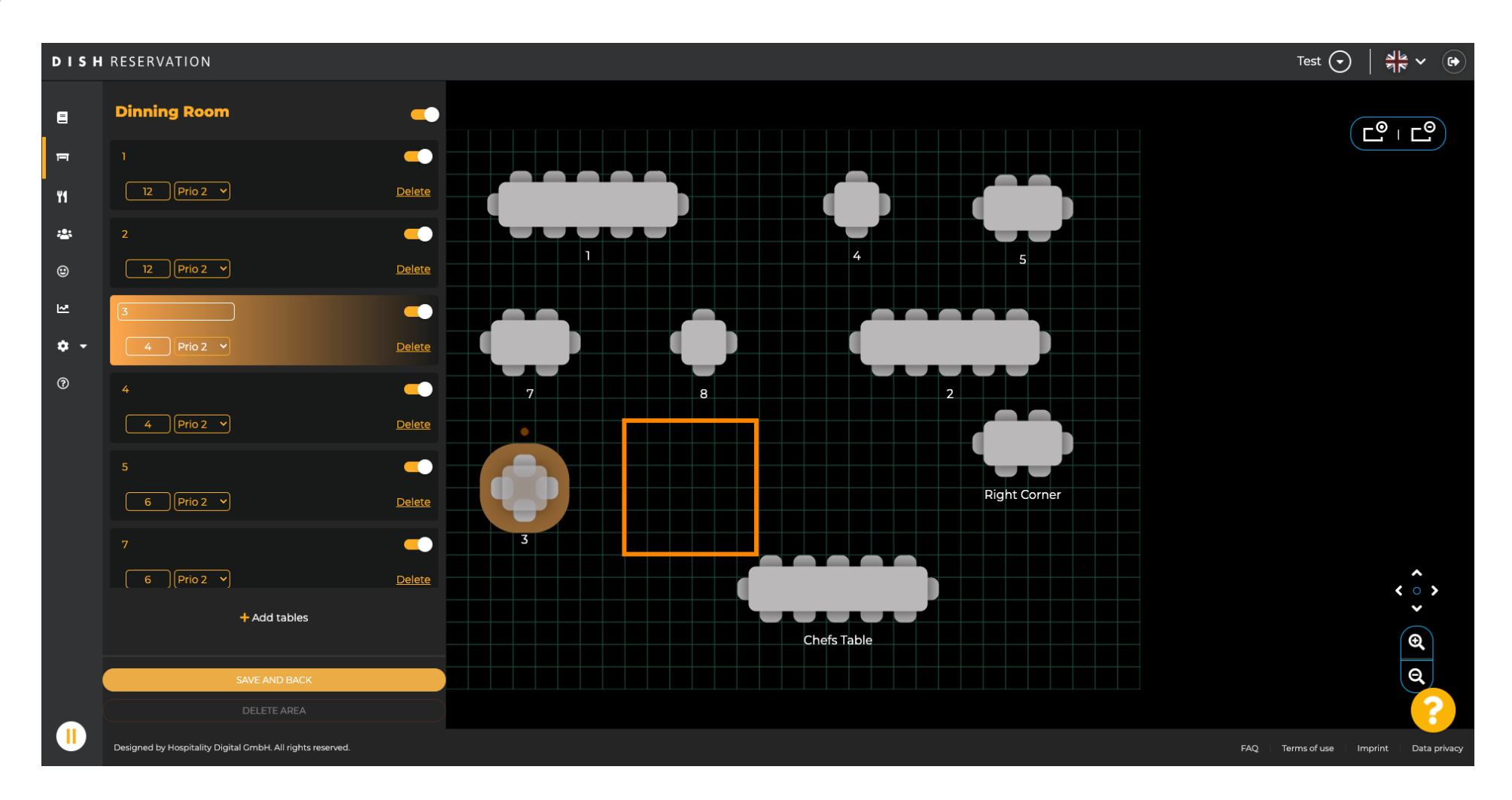

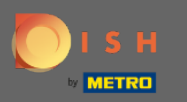

### (i) Tabulka pak bude nalezena na nové pozici.

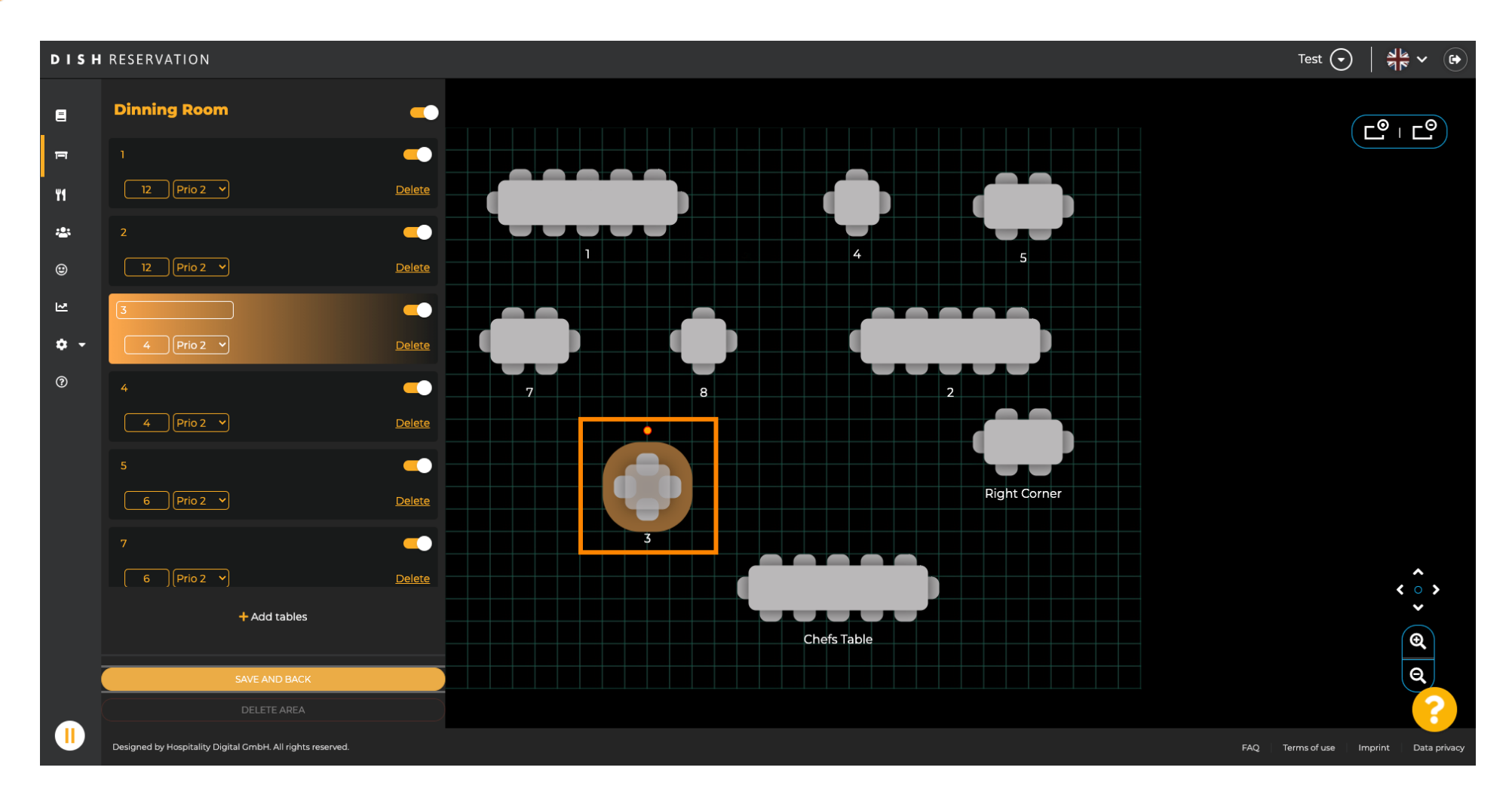

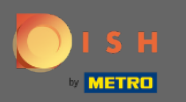

## Jakmile budete s uspořádáním stolů hotovi, klikněte na Uložit a zpět.

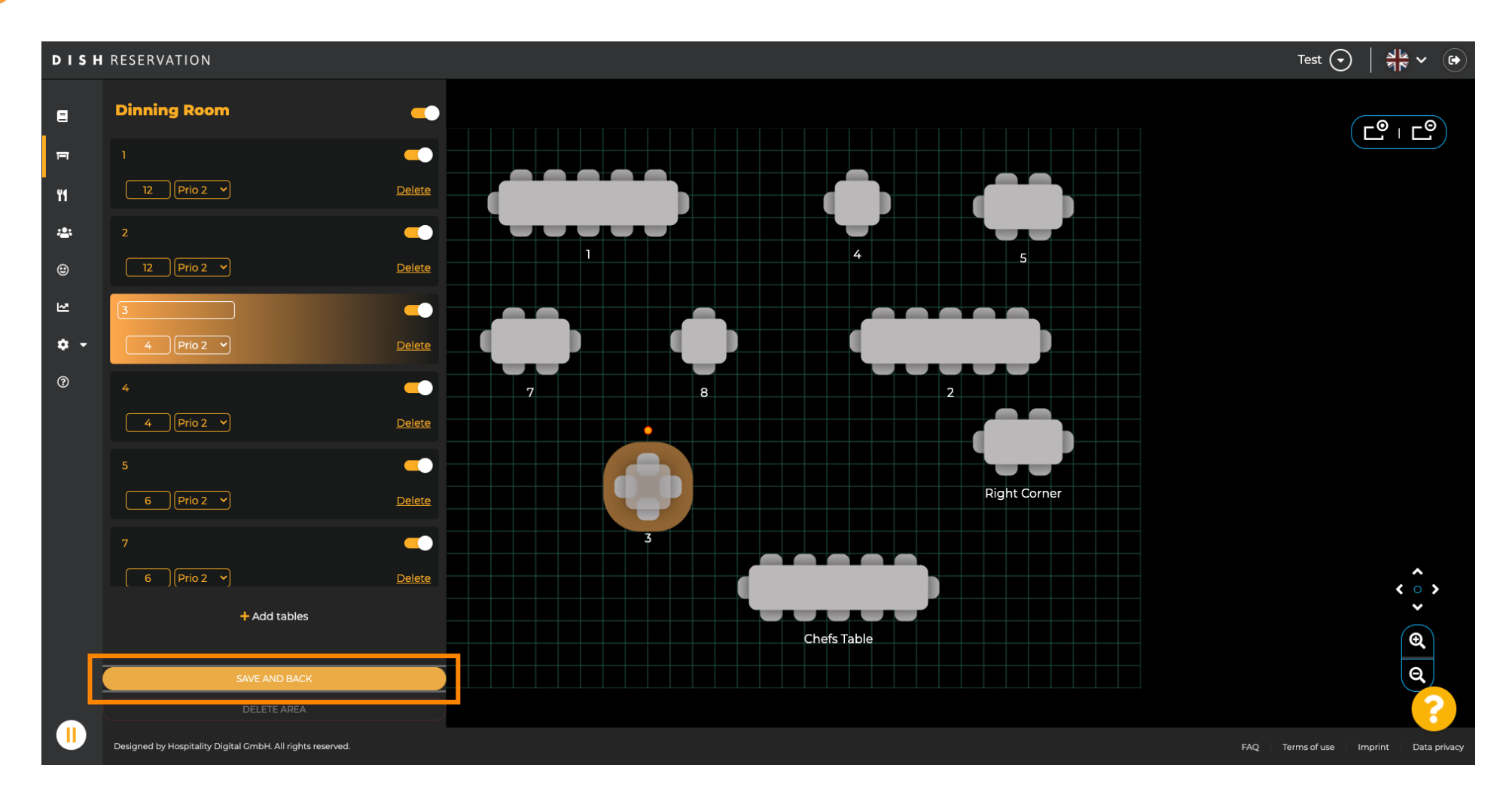

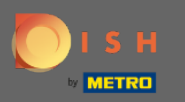

(i)

### Zelené vyskakovací okno znamená, že jste úspěšně uložili změny.

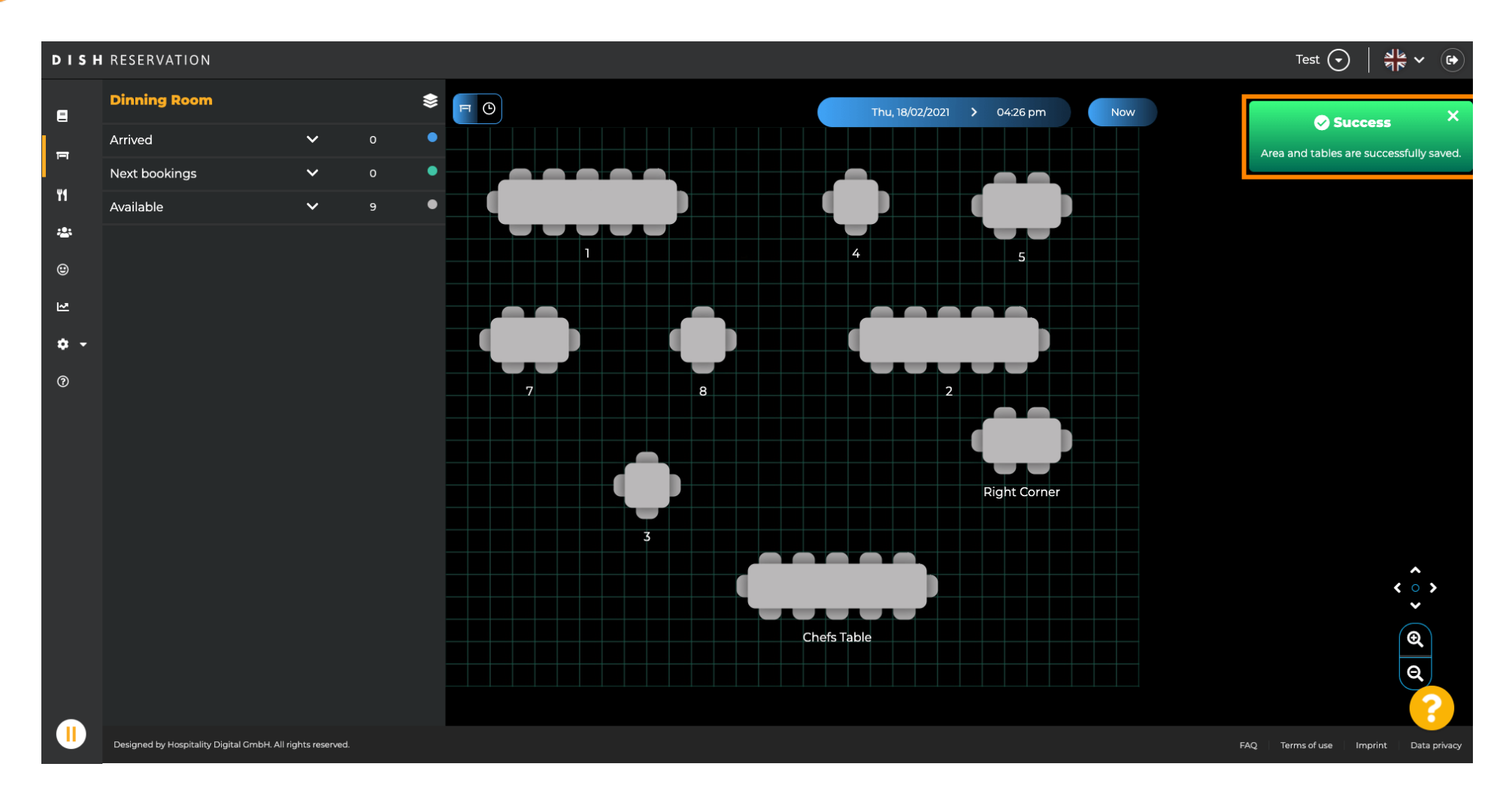